## Workflow

Modified on: Tue, 16 Jun, 2020 at 5:21 PM

1. To use Smart Connections, make sure you have Line-based or Point-based Families loaded in a project. See help file Requirements for Families and Categories.

Note: You can find sample families in Smart Connections Sample Project.

| Insert            | Auto   |    | Multi-Rule |        | Celete Selected   | Gravity Point | Update by DC Onfiguration |  |
|-------------------|--------|----|------------|--------|-------------------|---------------|---------------------------|--|
| Elements          | Insert | 12 | Manager    | $\sim$ | X Delete w/o Host | ÷             | 🔡 Settings 🔹              |  |
| Smart Connections |        |    |            |        |                   |               |                           |  |

In Smart Connections Configurations, select appropriate Category and define rules governing what should be inserted and where. See related help files.

| Smart Connections Configuration — 🗌 X                                                                                                    |                          |                                                  |                                               |                               |                   |  |  |  |  |  |  |
|----------------------------------------------------------------------------------------------------|--------------------------|--------------------------------------------------|-----------------------------------------------|-------------------------------|-------------------|--|--|--|--|--|--|
| Model: Structural V Categor                                                                                                    | y: Walls v Group: Walls  | <ul> <li>Configuration: LTEND_Massive</li> </ul> | e walls v Save Duplicate Renam                | ne Delete Create New Res      | set               |  |  |  |  |  |  |
| Hide Line Based Details 🗌 Hide Unused Tree Nodes 🗌 For Whole Run: 🗌                                                                                                    |                          |                                                  |                                               |                               |                   |  |  |  |  |  |  |
| Detail Priority 1 Detail Priority 2 Detail Priority 3 Detail Priority 4 Detail Priority 5 Detail Priority 6 Detail Priority 7 Detail Priority 8 Detail Priority 9 Detail Priority 10 |                          |                                                  |                                               |                               |                   |  |  |  |  |  |  |
| Line Based on<br>Side Faces                                                                                                    | Detail                   |                                                  | Adjust Layout by Searching for other Elements |                               |                   |  |  |  |  |  |  |
|                                                                                                    | Select Category          | All Categories  V Searching Rule Class           |                                               | Wall Joins v                  | Detail            |  |  |  |  |  |  |
| ¥                                                                                                    | Family and Type Browser  | Loop angle 90 : 55                               |                                               | Current Project V             |                   |  |  |  |  |  |  |
| Line Based on<br>End Faces                                                                                                    | Width (b,bf) 0           | Height (h,d) 55                                  | eight (h,d) 55 Searching Category             |                               |                   |  |  |  |  |  |  |
|                                                                                                    | Insert Details           | Left & Right v                                   | Family and Type Browser                       | None                          |                   |  |  |  |  |  |  |
| 4                                                                                                    | Flip by X Axis           | Flip by Y Axis                                   | Use all Types                                 |                               |                   |  |  |  |  |  |  |
| Line Based on                                                                                                    | Flip if Host is Flipped  | Flip Work Plane                                  | Additional Filter                             |                               | Connected Element |  |  |  |  |  |  |
| Faces                                                                                                    | Cut Geometry             | Join Geometry                                    | Searching Rule Name                           | L Connection v                |                   |  |  |  |  |  |  |
|                                                                                                    |                          |                                                  | Wall Join Type Filter                         | Disjointed ~                  |                   |  |  |  |  |  |  |
| Line Based                                                                                                    |                          |                                                  | Cut Type                                      | None                          |                   |  |  |  |  |  |  |
| Perpendicular<br>on Top/Bottom                                                                                                    |                          |                                                  | Min and Max Distances 0                       | 150                           |                   |  |  |  |  |  |  |
| Faces                                                                                                    | Clayout Axis CArray Axis |                                                  |                                               |                               |                   |  |  |  |  |  |  |
| Line Based on                                                                                                    | Host Filter              |                                                  | Side Offset                                   | 0                             |                   |  |  |  |  |  |  |
| Side Faces                                                                                                    | Side Offset              | 0                                                | Start Offset                                  | 350                           |                   |  |  |  |  |  |  |
|                                                                                                    | Start Offset 0           | End Offset 0                                     | End Offset                                    | 200                           |                   |  |  |  |  |  |  |
| Point Based on                                                                                                    | Relative to Length 0     | Relative to Length 0                             | Layout Direction                              | Start v                       |                   |  |  |  |  |  |  |
| Side Face                                                                                                    | Rotate(*) 0              |                                                  | Layout Rule                                   | Fixed Number & Fixed Spacir 🛛 |                   |  |  |  |  |  |  |
|                                                                                                    | Min Length 0             | Max Length 60960                                 | Start Fixed Number                            | 15                            |                   |  |  |  |  |  |  |
| Paint Pared                                                                                                    | Layout Direction         | Center v                                         | Maximal Spacing                               | 400                           |                   |  |  |  |  |  |  |
| Foint based on     Find Faces                                                                                                    | Layout Rule              | Fixed Number & Fixed Spacir 🔻                    |                                               |                               |                   |  |  |  |  |  |  |
|                                                                                                    | Fixed Number             | 1                                                |                                               |                               |                   |  |  |  |  |  |  |
| A                                                                                                    | Fixed Spacing            | 304.8                                            |                                               |                               |                   |  |  |  |  |  |  |
| Point Based on<br>Top/Bottom                                                                                                    | Symbolic Rule Preview    |                                                  |                                               |                               |                   |  |  |  |  |  |  |
| Faces                                                                                                    |                          |                                                  |                                               |                               |                   |  |  |  |  |  |  |
|                                                                                                    |                          |                                                  |                                               | 5 10// 1                      |                   |  |  |  |  |  |  |
| Configuration<br>Group                                                                                                    | Start O                  | Fixed Number or Ma                               | aximal Spacing or Fixed Number& Spacing       | End Uffset                    |                   |  |  |  |  |  |  |
|                                                                                                    |                          |                                                  |                                               |                               |                   |  |  |  |  |  |  |
|                                                                                                    |                          |                                                  |                                               |                               |                   |  |  |  |  |  |  |

3. Select elements and place your inserts with selected configuration:

| Insert<br>Elements<br>Insert<br>Insert<br>Insert | Selected<br>All<br>W/o Host<br>Gravity Point<br>Gravity Point<br>Settings *                                                                                                    | PRONT BUT                                                                              |
|--------------------------------------------------|----------------------------------------------------------------------------------------------------|----------------------------------------------------------------------------------------|
|                                                  | Insert Details Please select Smart Details Configuration Group: Waits Please select Smart Details Configuration (DC): LTEND_Massive waits Info:                                   | × © Edit                                                                               |
|                                                  | Selected elements: 20     Walls : 16     Smart Details can be inserted for 16 elements from Walls ca Notes:     Possible categories: Walls, Parts, Floors, Structural Framings, C | tegory.<br>Summs, Structural Foundations, Line based Generic Models.<br>Insert Details |

A couple examples below of what can be done:

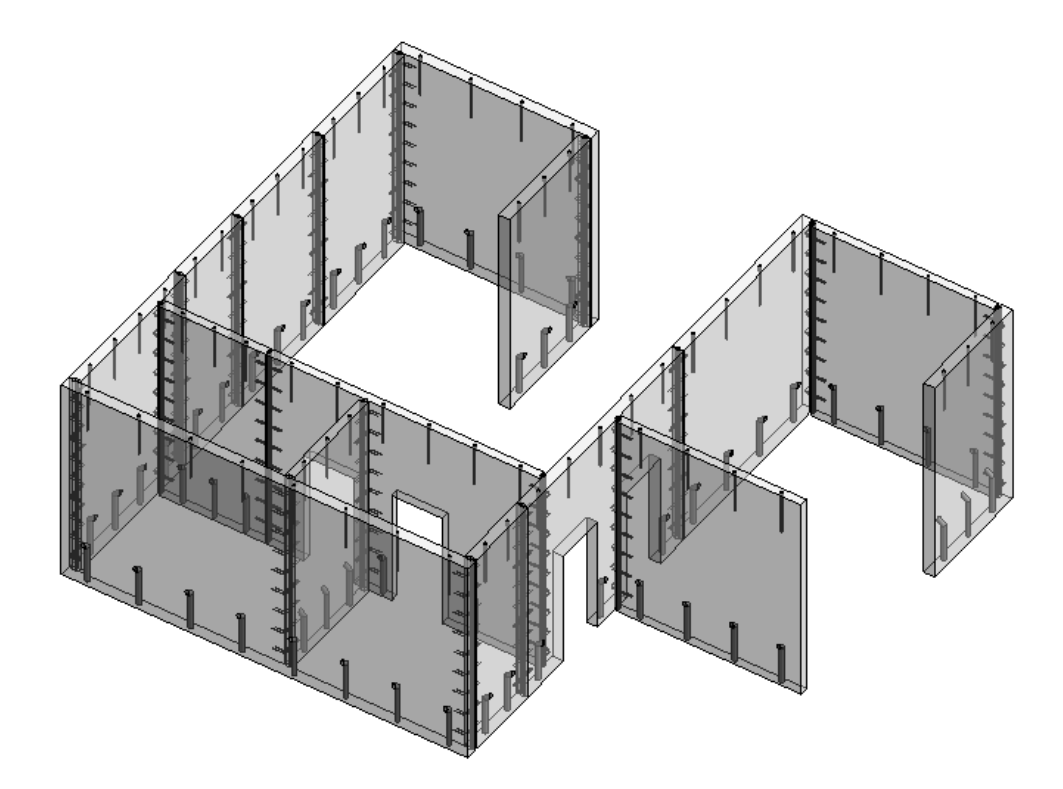

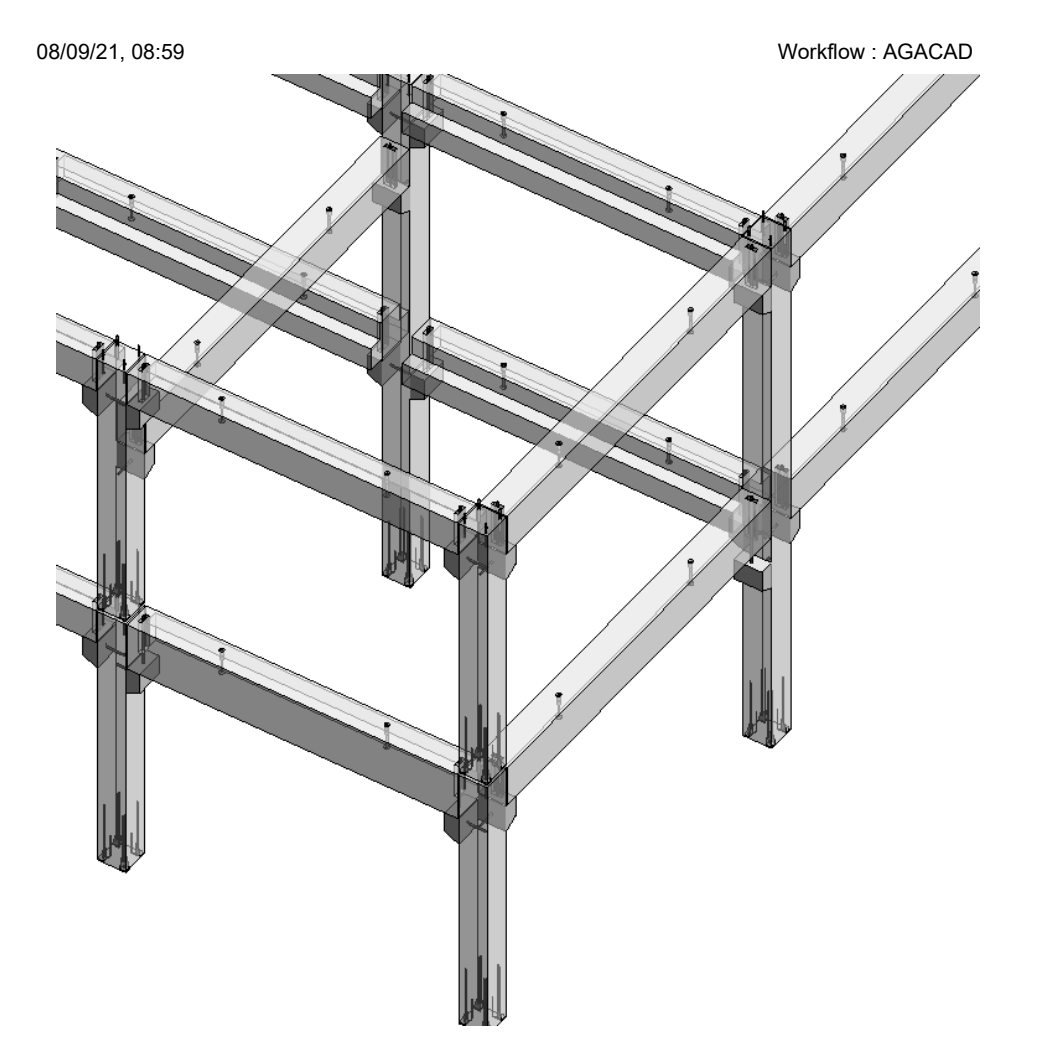